# GMapFP ! Για Αρχάριους <sup>⊑</sup>

Google Map Ένθεμα για Joomla!1.5

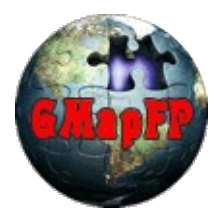

GMapFP!7.x για Joomla!1.5

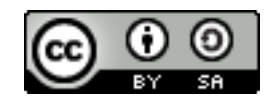

Το έγγραφο αυτό και η εικονογράφηση δημοσιεύονται με ελεύθερη άδεια χρήσης

Creative Commons-BY-SA http://creativecommons.org/licenses/by-sa/2.0/fr/deed.fr

**(**)

BY : Paternity. Laurent Jarry alias LJ01, Origin version by Laurent Jarry Greece version by Dimitrios Melissis alais toronaios

SA : Εμπορική διανομή. Εάν αλλάξετε, τροποποιήσετε ή δημιουργήσετε πάνω στο έργο αυτό, μπορείτε να διανείμετε το έργο που θα προκύψει μόνο υπό τους όρους μια άδεια συμβατή με αυτή. Επιπλέον, κάθε επαναχρησιμοποίηση ή διανομή, πρέπει να καταστήσετε σαφείς στους άλλους τους όρους της άδειας παροχής της δημιουργίας. Κάθε μια από αυτές τις προϋποθέσεις μπορεί να αρθεί αν πάρετε άδεια από δικαιούχου.

## Ευρετήριο

|                                                     | Πρόλογος                 |
|-----------------------------------------------------|--------------------------|
| Exc                                                 |                          |
| 1 Ενκατάσταση Εφαρμονής                             | καταστασή και ενημερωσή  |
| 2. Εγκατάσταση Πρόσθετων                            | J                        |
| 2. Εγκαταστασή προσετών                             |                          |
| 3. Ενημερωσεις                                      |                          |
| 4. Εγκατασταση Γλωσσας                              | o zev plugin Component   |
| Γ. Δουική CMapED                                    | on too plugin component  |
|                                                     |                          |
| 0. Καθυλική σιαμορφωση                              |                          |
| 7. Κατηγορίες και σημιουργία ομασάς κατηγορίων      |                          |
| ο. Διευσηντης τοποθεσιών στην Διαχειρηση            |                          |
| 9. Δημιουργια τοποθεοιών                            |                          |
| 10. Στοιχείο τοπου μένου για τους χαρτες            |                          |
| 11. Προσαρμοσμένη σημιουργια                        |                          |
| 12. Δημιουργια Δεικτη                               |                          |
| 13. Γροποποιηση CSS                                 |                          |
|                                                     | ε εφαρμογής στο Frontend |
| 14. Ο Λαρτης                                        |                          |
| 15. Το ποιτίο και η εμφανιση τοποσεοιων             |                          |
| 10. Π ψορμα επαψης                                  |                          |
| 17. Ψιλτρο                                          |                          |
| 18. Δρομολογιο                                      |                          |
| 19. Geoxmi                                          |                          |
| 20. Ψορμα υποβολης τοποθεσιων                       |                          |
| 21. Η φορμα οιαχειρησης των τοποθεσιων στο Frontena |                          |
| 22. Εκτυπωση                                        |                          |
|                                                     | Η χρηση των προσθετων    |
|                                                     |                          |
|                                                     |                          |
| 25. Xmap Προσθετο                                   |                          |
| 26. Μεταφραση αρχειου για το JommFish!              |                          |
| 27. GMaptP Ενθεμα                                   |                          |
| 28. JComments συμβατότητα                           |                          |

#### Thanks to the author of the component

Aux équipes de développeurs qui ont créées des composants Google Map pour Joomla. Car ils m'ont donné le principe de base, mais pas de composant suffisamment complet et adapté à mes besoins. Donc, ils m'ont donné le besoin de développer GMapFP.

A la communauté des utilisateurs de GMapFP qui post sur le forum, car ils sont convaincus d'avoir fait le bon choix (et ils ont raison!) mais ne trouvent pas dans GMapFP le petit truc qu'il leur manque. Ceux sont eux qui permettent à GMapFP d'évoluer et d'en faire ce qu'il est, par leurs demandes et leurs remontées de problème (éléments auxquels j'essaye toujours de répondre de façon positive).

Et bien sûr Phildetroy et LJ01 qui s'investissent dans ce projet.

## Πρόλογος

## 🗳 <u>Προέλευση Εφαρμογής</u>

Αυτή η εφαρμογή αναπτύχθηκε για το Τουριστικό Γραφειο της ιστοσελίδας <u>the tourist office of</u> <u>Châteauneuf-sur-Loire</u>. Αρχικός σκοπός του είναι να εμφανίζει τουριστικές σελίδες σε μία κάρτα ,και να συνδιάζει τα γεολογικά στοιχεία ,απαραίτητα για την προβολή σε ένα άρθρο

Τότε το GMapFP απέκτησε μερίδιο στην κοινότητα Joomla, και έχει εξελιχθεί σε μεγάλο βαθμό έτσι που να να προσαρμόζεται στις διαφορετικές ανάγκες των περιστάσεων(μια νέα έκδοση σχεδόν κάθε εβδομάδα).

Το οποιο το κάνει σήμερα ένα πολύ ολοκληρωμένο και πολύ ισχυρό εργαλείο.

Since 2011 there is a Pro version which complement all parameters still present.

Section 2017 International Action (and the section of the section of the section

Sont and a set and a set

Σε καμία περίπτωση, μια εμπορική εταιρεία δεν μπορεί να πουλήσει μια άδεια GMapFP, ή όλες ή οτιδήποτε από τον πηγαίο κώδικα. Από την άλλη πλευρά μια εμπορική εταιρεία που έχει πλήρως το δικαίωμα να πουλήσει μια υπηρεσία βασισμένη σε GMapFP (εγκατάσταση, παραμετροποίηση, διαμόρφωση ...) και να τροποποιήσει τον κώδικα για τις ανάγκες του πελάτη, ή να πωλήσει επέκταση (modules, templates) που έχουν αναπτυχθεί ειδικά για GmapFP.

## *§* <u>Γενικά</u>

Με το GMapFP, μπορείς να χρησιμοποιήσεις τους χάρτες της Google Maps στο Joomla website σου με πάρα πολύ εύκολο τρόπο.

Το GMapFP χρησιμοποιήσει απλά τις διάφορες λειτουργίες του Google Maps για να ενσωματώσει τους χάρτες στον ιστοχώρο σας, πώς; Πρόκειται για το έργο του προγραμματιστή ...

Η εφαρμογή αυτή προσφέρει επιπλέον δυνατότητες για την ενίσχυση καρτών των πολύγωνα σας, συντομεύσεις σε άρθρα, κ.α.

Η βασική δομή του GmapFP είναι απλή: : ένα χάρτη με δείκτες που προσδιορίζουν τα μέρη που θα μπορούσαν να ταξινομηθούν ανά κατηγορία και την κατηγορία της ομάδας. Πάνω ή κάτω από την κάρτα προσαρμόζεται να εμφανίζεται μια θέση και φυσικά την περιγραφή των εγκαταστάσεων, μια λίστα, τη διαδρομή, κλπ.Και με απλά προσαρμοζμένα μενού ανακαλείς την θέση της εργασίας σου. Ενα ένθεμα μπορεί να σου προσφέρει την δυνατότητα εμφάνισης και προβολής μια προσαρμοσμένης απεικόνησης μέσα σε άρθρα.

### 💕 <u>Απέκτησε το Google Maps API key</u>

http://code.google.com/intl/fr-FR/apis/maps/signup.html

Οπως κάθε εφαρμογή που χρησιμοποιεί χαρτη της Google, έτσι και το GMapFP χρειάζεται το API key για να δουλέψει. Google Maps API επιτρέπει την ενσωμάτωση του Google Maps στις ιστοσελίδες σας. Για κάθε δικτυακό τόπο ή τομέα, μόνο ένα Google Maps API κλειδί είναι έγκυρο. Πρέπει να έχετε έναν λογαριασμό Google για την απόκτηση του Google Maps API κλειδί και το API κλειδί σας θα συνδεθεί με το λογαριασμό σας στο Google.

Αμέσως θα δημιουργηθεί το κειδί σας με την μορφή...

« ABQIAAAAMNH71Iiu0w4ThjqV1aT4ERT6eFz-W2o6bvec3wczH9NLLrA7iRS75bpyx9oKHj32\_kxLxw\_H-LoLXA »

...απλώς θα πρέπει να ενταχθεί στις παραμέτρους της αγαπημένης σας εφαρμογής προκειμένου να το χρησιμοποιήσει.

| <u>Εγγενής Συμβατότητα</u> |                 |             |          |          |
|----------------------------|-----------------|-------------|----------|----------|
| Joomla : 1.5 + 5           | SEF             | 🌠 Joomla 1. | 5 - Mode | Natif    |
|                            |                 |             |          |          |
| language :                 | FR and EN       |             |          |          |
|                            |                 |             |          |          |
| server : PHP 4 e           | et 6            |             | P        | hP       |
|                            |                 |             |          | 13       |
| MySQL                      | 5               |             | MyS      | QL.      |
|                            |                 |             | ~        |          |
| components :               | <u>JoomFish</u> |             | Jo       | om! Fish |
|                            |                 |             | X        | ap       |
|                            | <u>Xmap</u>     |             |          | Joomial  |
|                            |                 |             | C        |          |
|                            | <u>Jcomment</u> | <u>:S</u>   | 0[       |          |

| Πρόσθετα                               |
|----------------------------------------|
| Plugin GMapFP                          |
| File to translate GMapFP wiht JoomFish |
| Module for GMapFP component            |
| Search plugin for GMapFP               |
| GMapFP plugin for XMAP component       |

Συμβατότητα με βάση UTF-8 και όχι UTF-8.

🔔 Το GMapFP δεν είναι συμβατό με MySQL 4.

## Εγκατάσταση και Ενημερώσεις

### 1. Εγκατάσταση της εφαρμογής

Για να το κάνετε αυτό πρέπει πρώτα να κατεβάσετε την τελευταία έκδοση του <u>GMapFP component</u> (αυτό το στάδιο είναι σημαντικό, επειδή σας επιτρέπει να έχετε την πιο ολοκληρωμένη και πιο βελτιωμένη έκδοση).

Στη συνέχεια, θα πρέπει να εγκαταστήσετε την εφαρμογή όπως κάθε Joomla! 1,5 εφαρμογή Στο διοικητικό μέρος του Joomla, κάντε κλικ στο "Επεκτάσεις"μενού και "Εγκατάσταση / Απεγκατάσταση ".

| Extension   | s Tools    | Extension Manager                                                             |
|-------------|------------|-------------------------------------------------------------------------------|
| Install/U   | Ininstall  | Instali   Components   Modules   Plugins   Languages   Templates              |
| 🚣 Module    | Manager    | Upload Package File                                                           |
| Se Plugin N | lanager    |                                                                               |
| Templa      | e Manager  | Install from Directory Install Directory: /mnt/166/sdb/d/a/ingail/tmp Install |
| Langua      | ge Manager | Install Grow URL Install URL: http://                                         |

Κάντε κλικ στο "Επιλέξτε ένα αρχείο ". Επιλέξτε το. αρχείο zip που μόλις κατεβάσατε. Επιβεβαιώστε την επιλογή σας και κάντε κλικ στο "αρχείο Μεταφόρτωση και Εγκατάσταση ". Ένα μήνυμα που θα δηλώνει ότι είστε στο σωστό δρόμο θα εμφανιστεί: "Επιτυχία!"

| composant Gwap                                                                                             | FP Version 6.5                                                                                                    |
|----------------------------------------------------------------------------------------------------|----------------------------------------------------------------------------------------------------|
| GMapFP M                                                                                                   | lise à jour                                                                                                    |
| Bienvenue sur GMap<br>Avant de commence<br>Vous pourrez y téléc                                            | FP v6.5.1<br>, je vous invite, si ce n'est pas déjá tait, à découvrir toutes les possibilités de se composant et de son ou ses plugins sur son Site officiel.<br>harger les mise à jours et consulter le forum.   |
|                                                                                                    | Coogle code                                                                                                    |
| N'oubliez pas de réc                                                                                       | upérer un code Google Map pour votre site sur                                                                                                    |
| Au revoir, et bonne d                                                                                      | continuation avec GMapEP                                                                                                    |
|                                                                                                    |                                                                                                    |
| GMapFP U                                                                                                   | pgrade (in English)<br>apPP I<br>e you, if this isn't already made, to discovery all the possibilities of this component and third plugin on its Official Site.                                                   |
| GMapFP U<br>Welcome on v6.5 GN<br>Before starting, I invi<br>You will be able ther                         | pgrade (in English)<br>ispPP 1<br>e you, if this isn't already made, to discovery all the possibilities of this component and thisd plugin on its Official Site.<br>to download the update and consult the forum. |
| GMapFP U<br>Welcome on v6.5 Gh<br>Before starting, I invi<br>You will be able ther                         | pgrade (in English)<br>lagfor<br>a you, If this isn't already made, to discovery all the possibilities of this component and thisd plugin on its Official Site.<br>to download the update and consult the forum.  |
| GMapFP U<br>Welcome on v6.5 Gh<br>Before starting, linvi<br>You will be able ther<br>Do not forget to recc | pgrade (in English)<br>IBFP I<br>s to download the update and consult the forum.<br>Yer a Google Map code for your site on                                                                                        |

Να είστε προσεκτικοί, αν καταργήσετε την εγκατάσταση αυτής της εφαρμογής όλα από την βάση δεδομένων θα χαθούν (θέσεις, κατηγορία, κλπ).

## 2. Εγκατάσταση Πρόσθετων

Χρησιμοποιήστε την ίδια διαδικασία για να εγκαταστήσετε το "GMapFP και Έρευνα » plugins και "GMapFp ένθετο". Ένα μήνυμα επιτυχίας θα αναφέρει την επιτυχία του εγχειρήματος. Για να το χρησιμοποιήσετε, ανατρέξτε στο Πρόσθετα και Ενθέματα τμήμα (23 σε 27).

| 🚺 Installateur Plugin Succès                                                                         |
|----------------------------------------------------------------------------------------------------|
| Plugin v2.7 pour composant GMapFP.                                                                   |
| Syntaxe : {gmapfp id="1" id="14" id="5" catid="69" itin="1" zmap="10" wiki="2" hmap="700"}           |
| vous pouvez mettre autant d'id (et/ou de catid : id de catégorie ou groupe de catégories) que voulu. |
|                                                                                                    |

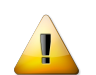

Ουμηθείτε να το ενεργοποιήσετε μέσα από την Διαχείρηση Πρόσθετων

To Xmap plugin και το Joomfish file μετάφραση πρέπει να εγκατασταθεί χρησιμοποιώντας την δική τους εφαρμογή.

## 3. <u>Ενημερώσεις</u>

Το GMapFP είναι μια νέα εφαρμογή που διαρκώς εξελίσσεται. Ως εκ τούτου, υπάρχουν τακτικές ενημερώσεις που πρέπει να γίνουν, εάν επιθυμείτε να αξιοποιήσετε το σύνολο των αναπτυγμένων χαρακτηριστικών της. Για να ενημερώσετε, εκτελέστε την σαν μια νέα εγκατάσταση. Αυτή η ενημέρωση θα γίνεται χωρίς καμία απώλεια δεδομένων. τα αρχεία CSS σας δεν θα διαγραφούν, ούτε οι προσθήκες των επαφών και των δεδομένων τους.

Από την έκδοση 6.0 η εφαρμογή λειτουργεί τόσο ως μια συνολική εγκατάσταση και μια ενημέρωση από οποιαδήποτε έκδοση, τουλάχιστον έτσι ελπίζω!

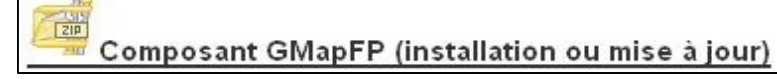

Το Πρόσθετο Αναζήτηση θα πρέπει να απεγκατασταθεί, πριν από την αναβάθμιση με μια νεότερη έκδοση.

Από την έκδοση 6.7 τα αρχεία CSS δεν άλλαξαν κατά την διάρκεια της ενημέρωσης.

Για την εγκατάσταση του πρόσθετου πάνω από την προηγούμενη έκδοση. Πρέπει να ληφθεί μέριμνα μετά από κάθε ενημέρωση να ελέγχθούν γρήγορα τα κύρια χαρακτηριστικά του χώρου για την αποφυγή τυχόν δυσάρεστων εκπλήξεων ...

Η επανενεργοποίηση του πρόσθετου ενημερώνετε επίσης.

#### 4. Εγκατάσταση Γλώσσας

**GMapFP** έιναι εγγενή με το Joomla!1.5 στα Γαλικά και στα Αγγλικά από προεπιλογή (To Joomla αναγνωρίζει κατά συνέπεια, τα γαλλικά, αν οι Joomla ρυθμίσεις διαμόρφωσης είναι στα γαλλικά ).

Μπορείτε να βρείτε τα αρχεία μεταγλώτισης στον τομέα του Φόρουμ και του Download της επίσημης μας Ιστοσελίδας.Διαθέσιμα πακέτα γλωσσών που είναι διαθέσιμα σε πλήρη μορφή ή μερική είναι :

= 💶 🛄 🔚 🖬 💁 📥 📕

Στην καλύτερη περίπτωση είναι ένα πακέτο. zip και εγκαθίστανται με τον ίδιο τρόπο όπως κάθε εφαρμογή ή πρόσθετο.

Στην χειρότερη περίπτωση πρέπει να το ανεβάσετε μέσο FTP. GMapFP χρησιμοποιεί 3 αρχεία που πρέπει να ανεβάσετε στην σελίδα σας ,όπως σας δείχνουμε παρακάτω:

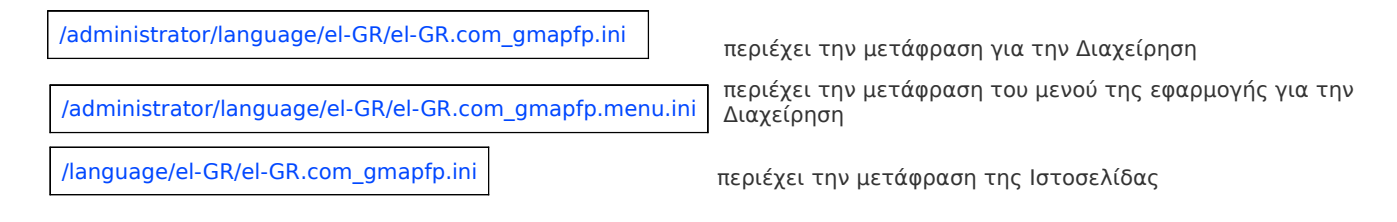

## Χρήση της Εφαρμογής

## 5. <u>Αρχική του GMapFP</u>

Gestion des lieux GMapFP Έχετε μία νέα εφαρμογή διαθέσιμη στην κύρια λίστα εφαρμογών σε Joomla! 1.5, και ένα εικονίδιο στην αρχική σελίδα διαχείρισης του Joomla με αυτό το εικονίδιο στα δεξιά.

| GMapF                         | FP:Home                                                          | egories Group of                                                   | categories Per   | rsonalization   CSS |                                                                                                    |
|-------------------------------|------------------------------------------------------------------|--------------------------------------------------------------------|------------------|---------------------|----------------------------------------------------------------------------------------------------|
| Parameters<br>Personalization | Places<br>CSS                                                    | Markers                                                            | Categories       | Group of categories | <ul> <li>Donation</li> <li>Thank you to want well think of giving :         <ul> <li>a symbolic donation from 2 to 5 euros (or more) to support the GMapFP project and thus, to allow the development of new functionalities.</li> <li>Donate</li> </ul> </li> </ul> |
| Fo<br>Document<br>Get Google  | orum www.gmapfp.o<br>ation www.gmapfp.o<br>e key http://code.goo | org/en/forum<br>org/en/documentation<br>ogle.com/intl/en-GB/apis/r | maps/signup.html |                     |                                                                                                    |
| l                             |                                                                  |                                                                    |                  | Component GMap      | FP 7.11 - gmapfp.org                                                                                                    |

Πολύ εύκολα και γρήγορα μπορείτε να ελέξετε όλες τις δυνατότητες του GmapFP,

In the twinkling of an eye, you can control all the features of GMapFP, καθώς και τους χρήσιμους συνδέσμους, όπως το φόρουμ της επίσημης ιστοσελίδας, όπου θα βρείτε σίγουρα τις απαντήσεις στις ερωτήσεις σας !

## 6. Καθολική διαμόρφωση

Όλες οι ακόλουθες ρυθμίσεις παραμέτρων έχουν tooltip για να σας ενημερώσουν. Αυτές οι βασικές παράμετροι που θα επιλεγούν ή όχι,, από προεπιλογή σε όλες τις φόρμες επικοινωνίας. Παρ 'όλα αυτά, κάθε φόρμα επικοινωνίας μπορεί να παραμετροποιηθεί ανεξάρτητα από τις ρυθμίσεις παραμέτρων από προεπιλογή, δηλαδή ότι όλες αυτές οι παράμετροι θα είναι επίσης διαθέσιμες σε κάθε μία από τις φόρμες που θα αποτελέσει μέσω μία μενού (ενότητα 10)..

Πρώτο στάδιο είναι να ρυθμίσετε μερικές παραμέτρους. Όταν κάνετε κλικ ένα παράθυρο ανοίγει. Πάνω δεξιά υπάρχει ένα κουμπί ΄Αποθήκευση΄. Είναι σημαντικό καθώς, όταν θα πάτε στο παράθυρο παραμέτρους, μπορεί να εξαφανιστεί, έτσι θα μπορούσατε να μπείτε στον πειρασμό να βγείτε έξω από αυτό το παράθυρο άμεσα χωρίς τη δημιουργία αντιγράφων ασφαλείας.

| Αυτές οι παράμετροι που εισάγεται εδώ<br>ανάλογα με τη λειτουργία τους ως καρτέλα: |                              | Key     Map Parameters     Affichage     Picture / GeoXml     Other                                                             |
|------------------------------------------------------------------------------------|------------------------------|----------------------------------------------------------------------------------------------------|
| Παράμετροι<br>Zone of seizure of the Google kg                                     | ey                           |                                                                                                    |
| Google Map key ABQIAAAAMNH71liu0w4ThjqV1aT4                                        | ERRt2c-PK3QXPIsKZ9zzCSliGx1S | ZhQ                                                                                                    |
| URL names (if multi-url<br>only)                                                   |                              | αντέγραψε το κλειδί ΑΡΙ του Google Maps                                                                                         |
| Google API keys of<br>domaines                                                     |                              | Η επιλογή εάν χρησιμοποιείτε περισσότερα από ένα domain<br>και ΑΡΙ κλειδί, θα βρείτε σύνταξη που χρησιμοποιείται στο<br>tooltip |

#### Παράμετροι Χάρτη

|                                                                                   | Zone of parameter setting of the maps                                          |
|-----------------------------------------------------------------------------------|--------------------------------------------------------------------------------|
| Height of the man                                                                 | (mx) 600                                                                       |
| Width of the map                                                                  | (px) 750                                                                       |
| Automatic cente                                                                   |                                                                                |
| Select your map ce                                                                | enter                                                                          |
| Zoom at<br>Zoom level of the r<br>Zoom of map ligh<br>Zoom of map ligh<br>'F      | best No Yes<br>main 15 •<br>tbox Zoom of main map •<br>tbox Zoom of main map • |
| View map                                                                          | ne of parameter setting of the maps options display Hide • Show                |
| View O                                                                            | Hide O Show                                                                    |
| View hybrid                                                                       | Hide O Show                                                                    |
| Viewn<br>terrain                                                                  | Hide O Show                                                                    |
| View earth                                                                        | Hide O Show                                                                    |
| Display map<br>default                                                            | w satellite 💌                                                                  |
| Bar zoom<br>level and<br>navigation                                               | Hide O Show                                                                    |
| Scale O                                                                           | Hide O Show                                                                    |
| Mouse whell                                                                       | No O Yes                                                                       |
| Over view O                                                                       | Hide O Show                                                                    |
| Display<br>button for<br>informations<br>of Wikipedia,<br>Panoramino,<br>YouTube, | Hide O Show                                                                    |
| LIDL of                                                                           |                                                                                |

#### Εμφάνιση μεγέθους χάρτη στο Frontend.

Το πλάτος μπορεί να είναι είτε σε pixel ή σε ποσοστό% (χρήσιμο για την πραγματοποίηση προσαρμογών κατά 100%).

Σας επιτρέπει να καθορίσετε το κύριο κέντρο του χάρτη στο frontend και back-end κατά τη διαδικασία δημιουργίας τοποθεσίας. Αυτό, θα σας επιτρέψει να κεντράρετε το χάρτη σε αυτό το σημείο στο front-end, αν δεν χρησιμοποιείτε αυτόματη επιλογή κέντρου.

Εάν θέλετε να χρησιμοποιήσετε την εμφάνιση του Ζουμ στν κεντρικό χάρτη ,πρέπει να επιλέξετ ΌΧΙ στην παράμετρο « Ζουμ στην καλύτερη περίπτωση ».

Lightbox (τομέας15) Είναι ένα σύστημα το οποίο θα εμφανίζεται όταν κάνετε κλικ στο δείκτη. Σε αυτό το παράθυρο, υπάρχουν εικονίδιο εκτύπωσης, ορισμένα εργαλεία ώστε να είναι σε θέση να δείτε το χάρτη με μεγαλύτερη ακρίβεια, θα εξαρτηθεί από ρύθμιση ζουμ. Και άλλη επιλογή, θα πρέπει να εξηγήσει στον παρόντα οδηγό χρήσης.

Είστε σε θέση να να επιλέξετε προβολή σε χάρτη που θέλετε να προβάλλει στους χρήστες την ιστοσελίδα σας.

Εργαλεία Χάρτη (Ανατρέξτε στην ενότητα στοιχείο Front-end)

Wikipedia πληροφορίες θα εμφανίζονται χρησιμοποιώντα το κουμπί Περισσότερα κάτω από το κουμπί Εμφάνιση Χάρτη (Ανατρέξτε στην ενότητα στοιχείο Front-end.

Αυτό το χαρακτηριστικό λειτουργεί στο Google Maps και δεν είναι πάντα διαθέσιμο.

#### > Παράμετροι Εμφάνιση

|                                                 | Zone of parameter setting of the info bullet of the map |
|-------------------------------------------------|---------------------------------------------------------|
| Display markers<br>informaitons                 | Click O MouseOver                                       |
| Width of the GMapFP bubble                      | 400                                                     |
| Cut caesura of the message                      | 200                                                     |
| Allows the display of<br>HTML tag in the bubble | O No ○ Yes                                              |
| Allow the description<br>window view            | O Hide O Show                                           |
| Target                                          | LightBox                                                |
| Height of target (px)                           | 400                                                     |
| Width of target (px)                            | 700                                                     |
|                                                 | Zone of parameter setting of the forms options          |
| View direction                                  | O Hide O Show                                           |
| View filter's option                            | O Hide O Show                                           |
| Contact form                                    | O Hide O Show                                           |
| Display the schedules and prices button         | O Hide O Show                                           |
| View introduction in italic                     | O No O Yes                                              |
|                                                 |                                                         |

MouseOver = Πληροφορίες Tooltip θα εμφανίζονται μόλις το ποντίκι θα περνάει πάνω από τον δείκτη

Κλικ= Πληροφορίες Tooltip θα εμφανίζονται μόνο όταν κάνετε κλικ πάνω στον δείκτη

Η τομή περικοπή είναι η δράση της κοπής ενός κειμένου σε ένα συγκεκριμένο μέγεθος. Στην περίπτωσή μας, το κείμενο του μηνύματος για την προβολή στην Google φούσκα.

Στόχος = Επιλογή εμφάνισης πληροφοριών tooltip

| LightBox                 | T               |
|--------------------------|-----------------|
| LightBox                 | h               |
| Parent Window with Brows | ser Navigation  |
| New Window with Browser  | Navigation      |
| New Window without Brow  | vser Navigation |

Lightbox παράμετροι, Θα το εξηγήσουμε σε άλλο τμήμα αυτού του οδηγού.

Κάθε λειτουργία θα περιγράφεται στο τμήμα Στοιχείων front-end.

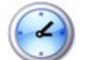

Χρονοδιάγραμμα και τιμή εμφανίζεται μόνο αν υπάρχει εγγραφή στο πεδίο.

#### >Παράμετροι Εικόνας / GeoXml

|                              | Zone of parameter setting of the pictures      | Εικόνες που θα μεταφορτώνετε θα αποθηκέυονται σε αυτόν το          |  |
|------------------------------|------------------------------------------------|--------------------------------------------------------------------|--|
| Path of photos               | /images/stories/gmapfp/                        | φάκελο. Εάν είναι ήδη αποθηκευμένα, θα βρείτε μια λίστα με αυτά    |  |
| Height image display<br>(px) | 100                                            | στο παράθυρο δημιουργίας τοποθεσίας                                |  |
|                              |                                                | Μπορείτε να τροποποιήσετε το φάκελο και τον κατάλονο, καθώς και    |  |
|                              | Zone of parameter setting of the GEO-XML files | το ύψος της απεικόνισης εικόνας στο lightbox.                      |  |
|                              |                                                |                                                                    |  |
| url of GeoXml file           |                                                |                                                                    |  |
|                              |                                                | Ένα ή περισσότερα URL από. <i>kml αρχεία</i> (βλέπε παράγραφο 19). |  |
|                              |                                                |                                                                    |  |

#### > Παράμετροι Άλλα

| Enable JComments<br>component | ⊖ No <sup>®</sup> Yes | JComments ενεργοποίηση εφαρμογής (βλέπε παράγραφο 28).                              |
|-------------------------------|-----------------------|-------------------------------------------------------------------------------------|
|                               | Zone GMapFP           | Τα Νέα τουGMapFP θα εμφανίζονται στην Διαχείρηση κάτω από το<br>κομμάτι της Δωρεάς. |
| Display the news              | e Hide                |                                                                                     |

## 7. Δημιουργία Κατηγοριών και ομάδων Κατηγοριών

Βήμα 2, δεν είναι να δημιουργήσει τόπο, είναι να δημιουργήσει τις κατηγορίες πρώτα που θα οργανώνουν τις τοποθεσίες σας. Στην πραγματικότητα, για να δημιουργήσουμε ένα χώρο θα πρέπει να δώσετε ένα όνομα και να εκχωρήσετε μια κατηγορία (δεν έχετε την επιλογή να εκχωρήσει ένα μέρος σε περισσότερες από μία κατηγορίες, αλλά είστε σε θέση να δημιουργήσει ομάδα της κατηγορίας). Αυτό είναι πραγματικά σημαντικη επιλογή η οποία θα επηρεάσει την απεικόνιση ως επί το πλείστον, αν έχετε πολλές κατηγορίες.

| GMapFP :     | Group of categories Manager: [ New                                                                                                    |
|--------------|----------------------------------------------------------------------------------------------------|
| Details      |                                                                                                    |
| Name:        |                                                                                                    |
| Description: |                                                                                                    |
| Published:   | O No ○ Yes                                                                                                    |
|              | Administration<br>Agence de tourisme<br>Association Ingell<br>Association mationale<br>Campement<br>Dinosaure<br>Eccle<br>Fordt<br>Jardin d'ingall |
|              | Mare<br>Montagne<br>Mosquée                                                                                                    |

Δημιουργία ομάδα κατηγορίας χρησιμοποιώντας κατηγορίες που έχουν ήδη δημιουργηθεί (όχι όπως μερικές άλλες εφαρμογές Joomla όπου θα πρέπει να δημιουργήσετε ομάδες κατηγορίας πριν από τις ίδιες τις κατηγορίες)

Χρησιμοποίστε CTRL για να επιλέξετε πάνω από μια κατηγορίες.

## 8. Διαχείρηση Τοποθεσιών στην Διαχείρηση

|        |       | GMapFP : Gestion des L     | ieux                  |                      | Publier Dépublie | r Copier Su | apprimer Éditer | Utilisateur           | Para   | X<br>amètres |
|--------|-------|----------------------------|-----------------------|----------------------|------------------|-------------|-----------------|-----------------------|--------|--------------|
| Ac     | cueil | Lieux Marqueurs Catégories | Groupes de catégories | Personnalisation CSS |                  |             |                 |                       |        |              |
| Filtre |       | Appliquer                  |                       |                      |                  | – Ville –   | 💌 – Departeme   | ent – 💌 – Categorie – |        | ~            |
| #      |       | Hom                        | Ville                 | Département          | Pays             | Ordre 🔺     | Catégor         | ie Auteur             | Publié | ID           |
| 1      |       | Jardin 4                   | Ingall                | Tchirozérine         | Teggida n'Tagait | -           | 1 Jardin        | Administrator         | 1      | 136          |
| 2      |       | Puits3                     | Tchirozérine          | Tchirozérine         | Teggida n'Tagait |             | 2 Puits         | Administrator         | 1      | 130          |
| 3      |       | Iférouane                  | Iféouane              | Arlit                | Air              |             | 3 Ville         | Administrator         | 1      | 129          |

#### Εδώ έχεις την δυνατότητα να

- Δημοσίευση / Μη Δημοσίευση μιας επιλεγμένης τοποθεσίας
- Αντιγραφή μιας τοποθεσίας που αδημοσίευτων

(GMAPFP\_COPIE\_DE) Jardin 4
 εμφανίζεται στην φόρμα των

- Διαγραφή / Επεξεργασία
- Συγραφέας, μπορεί να αλλάξει την τοποθεσία του συγγραφέα και να δώσει έτσι τη διαχείριση αυτής της θέσης στο Frontend σε ένα άλλο user for example, clicking on an author will send an email.
- Νέο
- Παράμετροι της διαμόρφωσης εφαρμογών

Για τη διαχείριση των τόπων στο Front-end, βλέπε παράγραφο 21.

#### 9. Δημιουργία Τοποθεσιών

Εδώ μπορείτε να δημιουργήσετε τοποθεσίες, σχετικά διαισθητική ενότητα. Ένα όνομα, ένα ψευδώνυμο (το οποίο προστίθεται αυτόματα αν δεν το συμπληρώσετε. Το Ψευδώνυμο θα πρέπει να είναι χωρίς ειδικούς χαρακτήρες και χωρίς κενά), καθώς και μια κατηγορία για την τόποθεσία σας που έχει ήδη δημιουργηθεί, φυσικά θα πρέπει να προσθέσετε κάποια στοιχεία επικοινωνίας και γεωγραφικών τοποθεσιών.Μπορείτε να ψάξετε για Γεωτοποθεσία χρησιμοποιώντας διευθύνσεις, αλλά μπορείτε επίσης να επιλέξετε τόπο με την κίνηση του δείκτη στο χάρτη που έχει ήδη το κέντρο για τον τόπο που επιλέξατε ήδη στις γενικές ρυθμίσεις? Χάρτης θα πρέπει να είναι επικεντρωμένος.

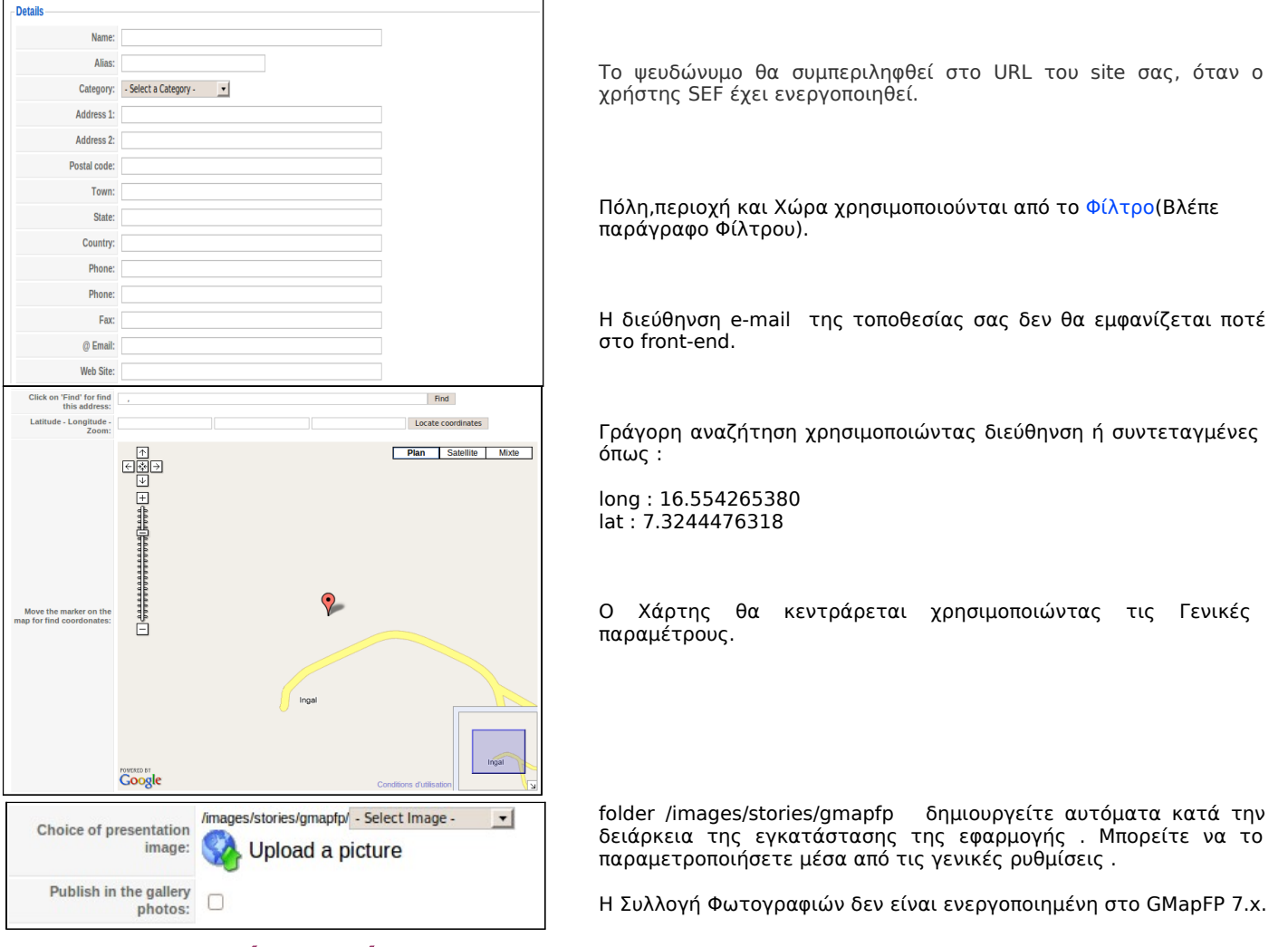

### ≻ Περιγραφή περιοχής

Μετά από αυτό, έχετε δύο περιοχές κειμένου όπου μπορείτε να περιγράψετε την τοποθεσία, και να εισάγετε πίνακες και τους συντελεστές σας. GMapFP χρησιμοποιεί τον επεξεργαστή κειμένου σας από προεπιλογή, και η περιγραφή σας θα πρέπει να είναι ένα άρθρο (προσέξτε, μην γράψετε πολλά!)

Η επιλογή Δείκτη θα εμφανιστεί στην τοποθεσία σας στον Χάρτη (βλέπε παράγραφο Δεικτών για να εισάγετε νέους').

## Προβολή με το πέρασμα του ποντικιού ή κάνοντας κλικ στο δείκτη (ανάλογα με τις ρυθμίσεις σας)

Εδώ έχετε 4 ειδών απεικόνισης που μπορείτε να επιλέξετε για να δείξει τη θέση σας όταν κυλήσει με το δείκτη με το ποντίκι σας. (MouseOver και πατήστε γενικές παραμέτρους).

| Display type from ( | Google<br>Map: O Display all                                                                                    | O Display image + detail              | O Display image + message O Display only the title |
|---------------------|----------------------------------------------------------------------------------------------------|---------------------------------------|----------------------------------------------------|
| Εμφάνιση όλων       | Résidence du Sultan d'Agadez                                                                                    | <sup>∞</sup><br>εικόνα+μύνημα         | Résidence du Sultan d'Agadez 🛞                     |
| Εμφάνιση            | Résidence du Sultan d'Agadez<br>L'histoire du sultanat d'Agadez<br>Cliquer sur le marqueur pour plus de détails | ∞<br>εικόνα+λεπτομέριες<br>του τίτλου | Résidence du Sultan d'Agadez                       |

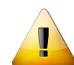

Εδώ είναι για δημοσίευση, υπάρχει και άλλη δυνατότητα στο διαχειριστή τοποθεσίων στην Διαχείρηση

#### > Συνδέοντας μια Τοποθεσία σε ένα Άρθρο ή άλλο URL

|                                                                                                    | Link the place with a article or a URL: |                        |
|----------------------------------------------------------------------------------------------------|-----------------------------------------|------------------------|
| Enter a link for the<br>function 'Click on the<br>marker for more<br>informations' (when<br>MouseOver is select)(this<br>link must start with www.<br>or http:// or index.php): |                                         | Sélection d'un article |
| Select a icon for put a<br>icon in the article detail (if<br>not, the link is ready when<br>clic on the marker).:                                                               | /administrator/images/ - Select Image - |                        |
| lcon label:                                                                                                    |                                         | ]                      |

αν επιλέξετε ένα άρθρο ή να βάλετε ένα Url χωρίς επιλέξετε ένα εικονίδιο, το άρθρο θα είναι ορατό άμεσα κάνοντας κλικ στο δείκτη. Όταν επιλέγετε και ένα εικονίδιο, αυτό θα εμφανίζεται στο lightbox με το κλικ στο Δείκτη.Το άρθρα θα εμφανίζονται στο ίδιο είδος της απεικόνιση των παραμέτρων στόχου.

Τα εικονίδια που παρέχονται με το Joomla θα είναι κυρίως αρκετά, αλλά μπορείτε να προσθέσετε ακόμα περισσότερο από το FTP.

Ο τίτλος ενός νέου εικονιδίου θα εμφανίζεται στο tooltips.

## 10. Τύπος Στοιχείου Μενού για τον Χάρτη

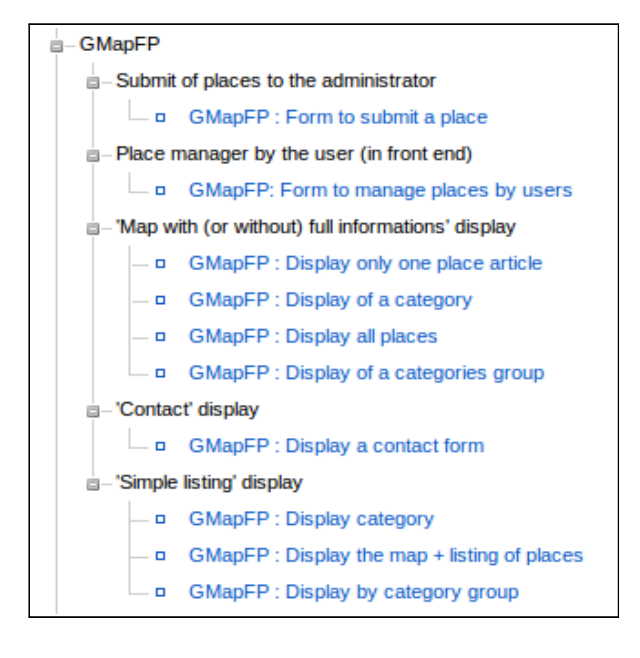

Για να εμφανίσετε τον Χάρτη στην Ιστοσελίδα σας θα έχετε δύο επιλογές ,μια από το μενού και μια από το πρόσθετο (για το τελευταιο βλέπε την παράγραφο για τα πρόσθετα).

Για την δημιουργία ενός μενού θα πρέπει να πάτε στην Διαχειρηση Μενού in στο πίνακα του Διαχειρηστή και να επιλέξετε GmapFP,υπάρχουν διάφορες επιλογές εμφάνισης μενού.

#### > Ρυθμίσεις Μενού

Όποια και αν είναι η επιλογή σας, η διαδικασία θα είναι ίδια για όλα, θα πρέπει να ονομάσετε του μενού σας και να δώσετε τις βασικές παράμετρους του. Ρίξε μια ματιά στο « Joomla! 1.5 για αρχάριους παράγραφος 7.4.1 και 7.4.2 ».

Στα δεξιά, θα βρείτε 4 οικογένειες παραμέτρων

| Menu Item                                                            | : [New]                                                                                                    |                                                                | 12<br>Save |
|----------------------------------------------------------------------|----------------------------------------------------------------------------------------------------|----------------------------------------------------------------|------------|
| Menu Item Type<br>GMapFP : Form to<br>Allows a user recorded to subr | Submit a place Change Type nit places to the administrator (only the administrator can publish the places)                                                                                                    | Parameters (Basic) Select un moderator Access Level Registered |            |
| Menu Item Details                                                    |                                                                                                    | Parameters Advanced                                            |            |
| Title:                                                               |                                                                                                    | Parameters (Component)                                         |            |
| Alias:                                                               |                                                                                                    | Parameters (System)                                            |            |
| Link:                                                                | index.php?option=com_gmapfp&view=editlieux&layout=soum                                                                                                    |                                                                |            |
| Display in:                                                          | Menu principal                                                                                                    |                                                                |            |
| Parent Item:                                                         | Toto     Accuell       Accuell     Image: Accuell       - Bibliographic     Commander       - Cartorbidgue     Catorbidgue       - Calamétothèque     Catorbidgue       - Eléments de géographie     V                                                                                                    |                                                                |            |
| Published:                                                           | O No O Yes                                                                                                    |                                                                |            |
| Order:                                                               | New Menu Items default to the last position. Ordering can be changed after this Menu<br>Item is saved.                                                                                                    |                                                                |            |
| Access Level:                                                        | Public Argentiation Argentiation Argentiatio |                                                                |            |
| On Click, Open in:                                                   | Parent Window with Browser Navigation<br>New Window with Browser Navigation<br>New Window without Browser Navigation                                                                                                    |                                                                |            |

 Παράμετροι καρτελών - Βασικά, όπου μπορείτε να επιλέξετε την κατηγορία σας, οι οποίες εξαρτώνται από το είδος μενού επιλογής σας.

| Select one category            | - Select Category -       |        |
|--------------------------------|---------------------------|--------|
| elect a personnalization       | Select a personnalization | Select |
| Choice display<br>informations | Display articles + map 💌  |        |
| Page number articles           | 5                         |        |

Eπιλέξτε μια προσαρμογή Διαχείριση εμφάνισης Display only the map ▼ Display map + articles Display articles + map Display only the map Display only the map Display only articles

- Παράμετροι Καρτελών-Εφαρμογή Οι ίδιες παραμέτρους από τις γενικές παραμέτρους της εφαρμογής του GMapFP που θα εφαρμόζονται στο νέο χάρτη σας. Είτε χρησιμοποιείτε προεπιλεγμένες παραμέτρους (αυτά που «θα δημιουργήσει στις γενικές παραμέτρους) ή μπορείτε να τροποποιήσετε ορισμένες παραμέτρους οι οποίες θα εφαρμόζονται μόνο σε αυτόν τον χάρτη (βλ. παράγραφο 6 περιγραφή τους).

- Εξελιγμένοι Παράμετροι Καρτελών δεν εμφανίζετε σε κάθε μενού, σας δίνει μερικές ακόμα παραμέτρους για να ενσωματώσετε στην σελίδα σας.

| Category Order            | Not sorted, order of seizure | • |
|---------------------------|------------------------------|---|
| Pagination                | Auto 🔻                       |   |
| Pagination<br>Results     | Hide Show                    |   |
| Show a Feed<br>Link       | Hide  Show                   |   |
| Add to the query<br>WHERE |                              |   |

Όταν επιλέγετε Εμφάνιση άρθρου με ή χωρίς χάρτη, θα σας επιτρέψει να προσθέσετε και να εμφανίσετε μια σελιδοποίηση όταν υπάρχουν πολλές τοποθεσίες.

Ένας σύνδεσμος Ροής νέων θα επιτρέπουν στους ανθρώπους να γνωρίζουν για οποιαδήποτε μεταβολή στις σελίδες σας.

Το πεδίο ΠΟΥ προσθέτει έναν όρο στο ερώτημα επιλογή φίλτρου. Επιτρέπει να είναι σε θέση να κάνουν επιλογές με την πόλη, πολιτεία, χώρα ...

🚹 Καλή γνώση πάνω σε SQL είναι απαραίτητη.

 Παράμετροι Καρτών -Σύστημα, είστε σε θέση να τροποποιήσειτε την απεικόνιση του σχεδιασμού (CSS) και του Τίτλου σελίδας που θα εμφανιστεί στη σελίδα αυτού του στοιχείου μενού.. Στην περίπτωση, που το όνομα της κατηγορίας ή το όνομα της ενότητας δεν σας ταιριάζουν! (βλ. το Joomla! 1,5 για αρχάριους να το αλλάξετε).

| <ul> <li>Parameters (System)</li> </ul> |                     |
|-----------------------------------------|---------------------|
| Page Title                              |                     |
| Show the Page Title                     | ◯ No ⑧ Yes          |
| Page Class Suffix                       |                     |
|                                         |                     |
| Menu Image                              | - None Selected - V |
|                                         |                     |
| SSL Enabled                             | ◯ Off ⑧ Ignore ◯ On |

#### > μενού Φόρμα για να υποβάλετε μια Τοποθεσία

Δίνει πρόσβαση σε φόρμα που επιτρέπει στους εγγεγραμένους χρήστες να σας προτείνουν μια Τοποθεσία μέσω της προσβασής τους στο Frontend.

**Βασικές Παράμετροι** σας δίνει πρόσβαση σε επιλογή συντονιστή και επίπεδο πρόσβασης των χρηστών.

**Σύνθετοι Παράμετροι** σας δίνει πρόσβαση για τον καθορισμό του περιεχομένου της φόρμας του Frontend.

| <ul> <li>Parameters Advance</li> </ul> | d                                              |
|----------------------------------------|------------------------------------------------|
| Automatic published                    | O No 🔿 Yes                                     |
| Send e-mail                            | O No O Yes                                     |
|                                        |                                                |
| Category                               | Show -                                         |
| Select one category                    | - Select Category -                            |
| Upload a picture                       | Show -                                         |
| Schedules and prices                   | Show -                                         |
| Marker                                 | Show 💌                                         |
| Choose the marker                      | http://www.google.com/mapfiles/marker.png      |
| Display type from Google<br>Map        | Hide 💌                                         |
| Selection of the obligatory<br>fields  |                                                |
| Address                                | O No O Yes                                     |
| Address                                | O No O Yes                                     |
| Postal code                            | O No 🔾 Yes                                     |
| Town                                   | O No O Yes                                     |
| State                                  | O No ○ Yes                                     |
| Country                                | O No ○ Yes                                     |
| Phone                                  | O No O Yes                                     |
|                                        |                                                |
| @ Email                                | 🔍 No 🔿 Yes                                     |
| @ Email<br>Web Site                    | <ul> <li>No (Yes)</li> <li>No (Yes)</li> </ul> |

Όλες οι Τοποθεσίες θα δημοσιεύονται αυτόματα και θα ειδοποιήστε για κάθε νέα υποβολή.

Κατηγορίες εισάγει στο frontend μια φόρμα επιλογών ανάμεσα στις υπάρχουσες κατηγορίες.

Επιλέξτε μια κατηγορία για να ορίσετε το όριο υποβολής σε αυτήν.

Εμφάνισε ή απόκρυψε το στοιχείο αυτό από την φόρμα...

Σας επιτρέπει να υποχρεώσετε τον αποστολέα να συμπληρώσει τα επιλεγμένα πεδία.

Το εικονίδιο αυτό εμφανίζετε δίπλα στο πεδίο dστο frontend.

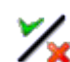

#### > μενού Φόρμα για την διαχείρηση Τοποθεσιών από τους χρήστες στο Frontend

Επιτρέπει στους εγγεγραμμένους χρήστες να διαχειρίζονται τις τοποθεσίες τους. Ρυθμίστε το επίπεδο πρόσβασης που αφορούν κύρια την πρόσβαση των χρηστών (βλ.Στοιχείο Frontend χρησιμοποιώντας Funtions).

#### > μενού Εμφάνιση του άρθρου μιας Τοποθεσίας

εμφανίζει την περιγραφή μιας τοποθεσίας με φωτογραφία και τα στοιχεία επικοινωνίας του, τα εικονίδια για το άνοιγμα Χάρτης, εκτύπωσης επιλογή, το χρονοδιάγραμμα και τα ποσοστά παράθυρα, φόρμα επικοινωνίας, κ.α.

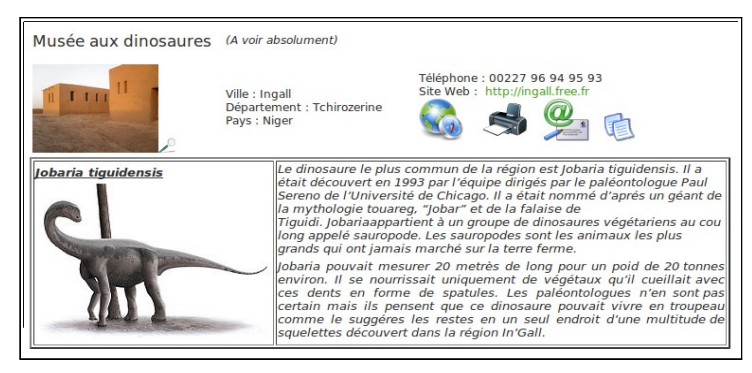

εμφανίζει αυτό που επιλέχθηκε στη διαμόρφωση Lightbox (βλέπε παράγραφο lightbox)

Τοποθεσία Περιγραφή = μύνημα στην Διαχείρηση

#### ≻ μενού Εμφάνιση μιας Κατηγορίας

Εμφανίζει ένα Χάρτη με Τοποθεσία μιας κατηγορίας.Να σκέφτεστε πάντα τι θέλετε να παρουσιάσετε προτού δημιουργήσετε την Κατηγορία...Στις **Εξελιγμένες Παραμέτρους** μπορείτε να επιλέξετε σειρά εμφάνισης και σελιδοποίηση.

#### > μενού Εμφάνιση Ομάδας Κατηγοριών

Εμφανίζει ένα Χάρτη με όλες τις Τοποθεσίες των Κατηγοριών που υπάγονται στην επιλεγμένη ομάδα. Στις **Εξελιγμένες Παραμέτρους** μπορείτε να επιλέξετε σειρά εμφάνισης και σελιδοποίηση.

#### > μενού Εμφάνιση όλων των Τοποθεσιών

Όπως υποδηλώνει το όνομα του ,εμφανίζει ένα χάρτη με όλες τις Τοποθεσίες . Στις Εξελιγμένες Παραμέτρους μπορείτε να επιλέξετε σειρά εμφάνισης και σελιδοποίηση.

#### μενού Εμφάνιση φόρμας επικοινωνίας

| Salissez votre nom :       Salissez votre nom :         Objet du message :       Salissez votre message :                                                                                                    | Musée aux dinosaures                                                  | (A voir a                            | bsolument)                                                                                                    |                                                                                                    |
|----------------------------------------------------------------------------------------------------|-----------------------------------------------------------------------|--------------------------------------|----------------------------------------------------------------------------------------------------|----------------------------------------------------------------------------------------------------|
| Iobaria tiguidensis       Le dinosaure le plus commun de la règion est jobaria tiguidensis. Il a était découvert en 1993 par l'équipe dingés par le paléontologue Paul Sereno de l'Université de Chicago. Il a était nomme d'aprés un géant de la mythologie tourage, 'jobari' et de la falaise de Tiguidi, Jobariaappartient à un groupe de dinosaure les plus grapables sauropode. Les sauropodes tes sauropodes tes sauropodes tes sauropodes tes sauropodes tes sauropodes tes sauropodes tes sauropodes tes sauropodes tes sauropodes tes sauropodes tes sauropodes tes sauropodes tes sauropodes tes sauropodes tes sauropodes tes sauropodes tes falaise de Tiguidi, Jobariaappartient à un groupe de dinosaure jeu pola da 20 tonnes provinon. Il se tournissai it is pensent que ce dinosaure pouvait virce en troupeau centain mais its pensent que ce dinosaure pouvait virce en troupeau comme le suggéres les restes en un seul endroit d'une multitude de squelettes découvert dans la région in'Gall.         Salisissez votre nom :       Salisissez votre message :         Objet du message :       Salisissez votre message : | II TTTT II                                                            | Ville : Ing<br>Départer<br>Pays : Ni | gall<br>ment : Tchirozerine<br>ger                                                                                                    | Téléphone : 00227 96 94 95 93<br>@ Email : ingall@free.fr<br>Site Web : http://ingall.free.fr                                                                                                    |
| Saisissez votre nom : Saisissez votre message : Votre adresse e-mail : Objet du message : Objet du message :                                                                                                    | Jobaria tiguidensis                                                   |                                      | Le dinosaure le plus<br>était découvert en 1.<br>Sereno de l'Universi<br>la mythologie touare<br>Tiguidi. Jobariaappai<br>Jong appelé sauropo<br>grands qui ont jama<br>Jobaria pouvait mes<br>environ. Il se nourr<br>ces dents en form<br>certain mais ils pei<br>comme le suggéres<br>squelettes découver | commun de la région est Jobaña tiguidensis. Il a<br>993 par l'équine dringés par le paléontologue Paul<br>té de Chicago. Il a était nommé d'aprés un géant de<br>g, "Jobar" et de la falaise de<br>tient à un groupe de dinosaures végétariens au cou<br>de. Les sauropodes sont les animaux les plus<br>s marché sur la terre ferme.<br>urer 20 metrés de long pour un poid de 20 tonnes<br>issait uniquement de végétaux qu'il cueillait avec<br>e de spatules. Les paléontologues n'en sont pas<br>snent que ce dinosaure pouvait vivre en troupeau<br>les restes en un seul endroit d'une multitude de<br>t dans la région In'Gall. |
|                                                                                                    | Salsissez votre nom :<br>Votre adresse e-mail :<br>Objet du message : |                                      | Saisissez votre messa                                                                                                    | je :                                                                                                    |

Η φόρμα επικοινωνίας εμφανίζετε κάτω από την περιγραφή και ο Χάρτης σας εμφανίζεται κάτω από την φόρμα επικοινωνίας.

#### ≻ μενού Εμφάνιση Χάρτη+ λίστας τοποθεσιών

Εμφάνιση ενός χάρτη με μια λίστα από όλους τους χώρους στα δεξιά, αριστερά, πάνω ή κάτω. Προσαρμογή θα μπορούσε να προστεθεί.

3 ταξινόμησεις ή μενού χάρτης + χρηματιστήριο είναι διαθέσιμες, με την κατηγορία της ομάδας μόνο σε μία κατηγορία ή όλους τους χώρους.

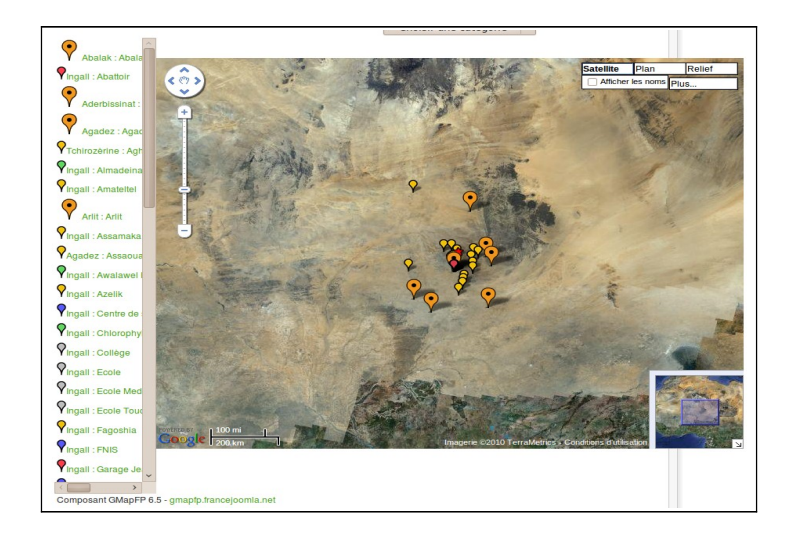

στις βασικές πααμέτρους έχεις την δυνατότητα να επιλέξεις την εμφάνιση ή όχι του δείκτη ή της πόλης προτού το όνομαστην λίστα,διάταξη τοποθεσιών,κλπ, με εισαγωγή παραμετροποίησης

Εχεις την δυνατότητα να ορίσεις το πλάτος της στήλης και τον αριθμό τουςπου θα εμφανίζονται στην λίστα.

Μόλις το ποντίκι θα περνά πάνω από κάποια καταχώρηση της λίστας, ένα lightbox θα εμφαίζει την τοποθεσία στον χάρτη.

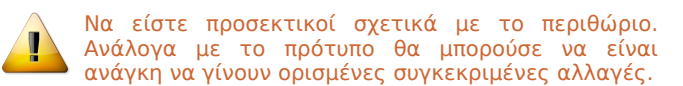

## 11. Customized creation

Customization allow you to add comments, legend before or after displayed map or place description. It's really useful in place of using all time link with articles.

Four publishers are proposed according to the location you want in your page. The selection of customization is done through menus GMapFP.

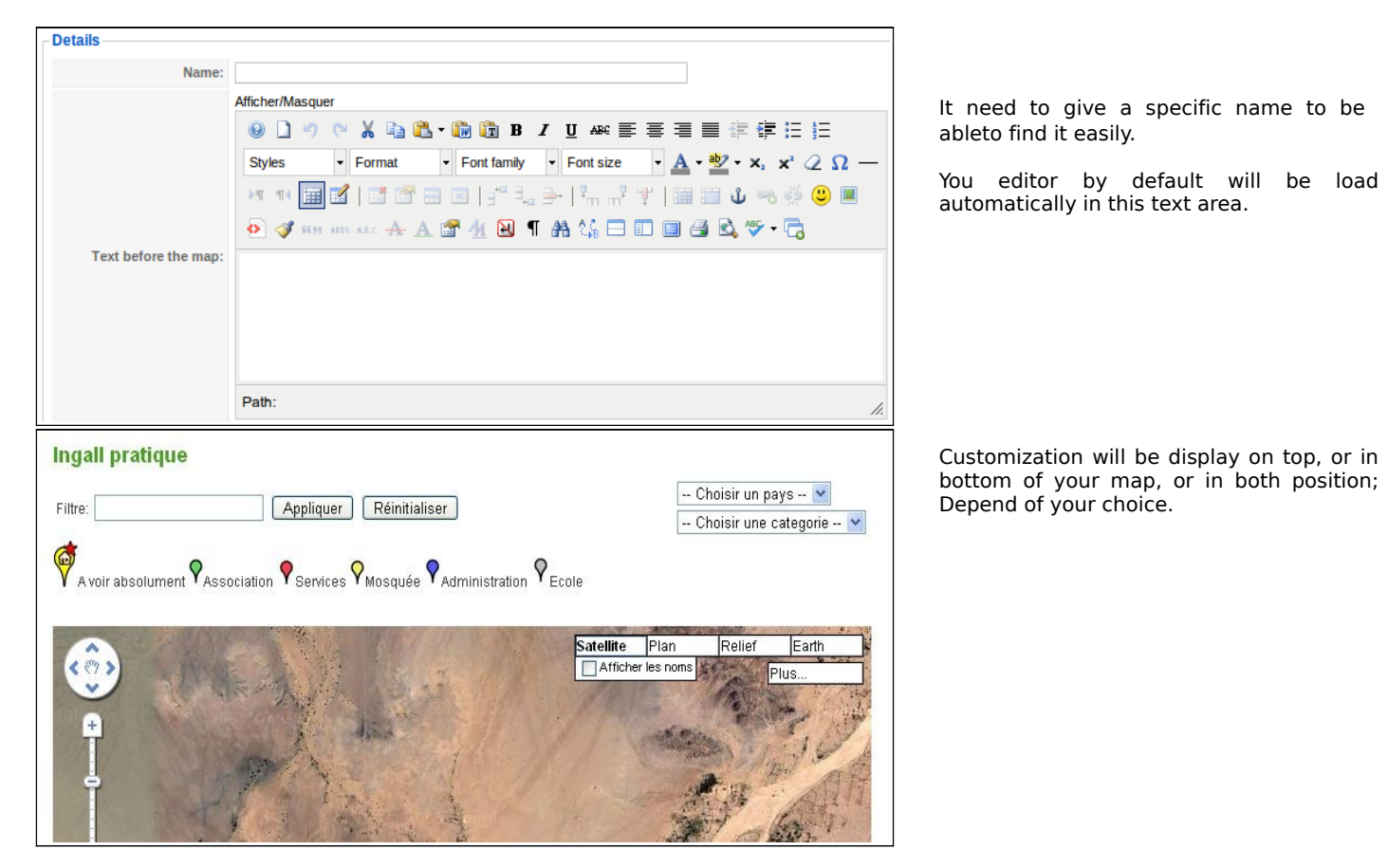

## 12. Δημιουργία Δεικτών

In markers management,Στην διαχείρηση Δεικτών έχεις στην διαθεσή σου περίπου 50 δείκτες που προέρχονται από την Google Maps, τους οποίους μπορείς να τους εντάξεις χρησιμοποιώντας την δική τουςURL (για παράδειγμα αντιγράφεις την ακόλουθη URL :

<u>http://labs.google.com/ridefinder/images/mm\_20\_blue.png</u> Και την εισάγεις απλά κάνοντας κλικ στο /Νέο

| n · Marker Manager: [New] |
|---------------------------|
| p. Marker Manager. [New]  |
|                           |
|                           |
|                           |
|                           |
| CONTACTMAP_ACTUALISER     |
| •                         |
|                           |

Οπως και οι άλλοι δείκτες θα έχει το δικό του όνομα και url που θα πρέπει να εισάγεις,εάν θέλεις να χρησιμοποιήσεις κάποιο άλλο θα χρειαστεί να ανεβάσεις τον δείκτη στην σελίδα σου χρησιμοποιώντας το FTP και ουσιαστικά να το φιλοξενήσεις εσύ δίνοντας του το όνομα που θες.

Να είσαι προσεκτικός όταν γράφεις την διαδρομή : /images/stories/ContactMap/linux.png ... κάνοντας κλικ στο Εφαρμογή, θα δεις οτι ο δείκτης έχει βρεθεί

Τώρα κάθε φορα που θα τον χρειάζεσαι θα τον βρίσκεις μαζί με τους άλλους στην φόρμα που θα δημιουργείς.

### 13. <u>Τροποποίηση CSS</u>

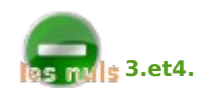

Αυτή η επιλογή αφορά μόνο εξελιγμένους χρήστες. Εάν δεν γνωρίζετε την σύνταξη των αρχείων CSS, υπάρχει πιθανότητα να καταστρέψετε την εμφάνιση της εφαρμογής ContactMap.

Τέλος πάντων, θα είναι προτιμότερο να γίνεται η επέμβαση από ειδικό στην τεκμηρίωση για την σύνταξη του CSS .

Στη συνέχεια, για να αποφευχθεί κάποια ταλαιπωρία, αποθηκεύστε το αρχείο πριν από τις τυχόν τροποποιήσεις,έτσι για σιγουριά...

## Στοιχεία Εφαρμογής στο Frontend

## 14. <u>Ο Χάρτης</u>

| Map location                             |                            |                       |                      |                  |                     |
|------------------------------------------|----------------------------|-----------------------|----------------------|------------------|---------------------|
| Républic of Niger, Région of             | Agadez, Départment of      | Tchirozérine, Rural o | commune of Ingall.   | City Villa       | je                  |
|                                          | 201 2013                   | 1 36                  | 4.00                 | Hybrid Map       | Satellite           |
| (°)                                      | 5/                         | 100/0                 | 1 AMET               |                  | More                |
| +                                        | CID and                    |                       |                      | 1.16             |                     |
| Conta<br>Malana                          | -                          |                       |                      |                  | C.S.                |
| Stagles -                                | 2 297                      |                       | lfero lane           |                  |                     |
| 2000 1 1 1 1 1 1 1 1 1 1 1 1 1 1 1 1 1 1 | S. Car                     | AND                   | NS P                 |                  | N                   |
| 7                                        | 1                          |                       |                      |                  |                     |
| Al Company and and and                   | 8                          | 9                     | N2 A                 | Sty-             | 1                   |
| -                                        | A la                       | 20                    |                      | Par -            |                     |
|                                          | and the                    | ¥ 9 90                | 2                    | Niger            |                     |
| 1. T. 3/4                                | a fa                       | Tchi uzerin           |                      | C.C.             |                     |
| A MALIN                                  |                            | - VIC V               | Agadez               | P. F. Car        | Per P               |
| 101010                                   | - Cartone                  | - Contraction         | 7                    |                  | 1                   |
| Inder                                    | TelitoTerrodece            | 9                     |                      |                  |                     |
|                                          | 0                          | AD                    |                      |                  |                     |
| Andrencentens                            | 970 AD.                    | antra                 | A Company            | S State          | I ANTA              |
|                                          | termen Laberten            | Contract)             | Teleton              | A inter          | A DEC               |
| Agento contras tentes                    | Tamas Keta                 | (internet             | Selentite            |                  | all Nige7           |
| Coreste 100 km                           | Ma Bouza                   | Ima                   | gery C2010 TerraMerk | S - Terms of Usa | Nigeria             |
| If you want to add or change a place,    | it is necessary to regi    | ster you on this site | to the Contact pag   | e, and a submiss | ion form you will I |
| offered, a moderation by the administra  | tor validate or invalidate | the proposal.         |                      |                  |                     |
| Get directions                           |                            |                       |                      |                  |                     |
| From : Choose source                     | ✓ or                       |                       |                      |                  |                     |
| To : Choose destination                  | 🗸 or                       |                       | Go                   |                  |                     |
| Component GMapFP 7.5 - gmapfp.org        |                            |                       |                      |                  |                     |

#### Τίτλος

Φίλτρο (δεν εμφανίζονται σε αυτή τη δέσμη )

Παραμετροποίηση

Χάρτης

Λειτουργία εμφάνισης και εργαλεία Ζουμ Περισσότερα... is Wikipedia

Εργαλεία Ζουμ πάνω αριστερά

Αν δεν αλλάξετε κάποιες παραμέτρους, σμίκρυνση κέντρο του χάρτη, θα προσαρμόστούν το καλύτερο σύμφωνα με τους δείκτες

Περιοχή ελέγχου κάτω δεξιά στην γωνία

Κλίμακα κάτω αριστερά

Διαδρομή

Copyright

## 15.<u>Το lightbox και η εμφάνιση Τοποθεσιών</u>

To lightbox είναι το παράθυρο που εμφανίζεται όταν κάνεις κλικ στον δείκτη στον χάρτη. Είναι ίδια τα δεδομένα που χρησιμοποιούνται κατά τη δημιουργία ενός μενού «περιγραφή τόπου Εμφάνιση μόνο».

| tion 👘                           |                                                                                        | • •                                                   |            |
|----------------------------------|----------------------------------------------------------------------------------------|-------------------------------------------------------|------------|
|                                  |                                                                                        |                                                       |            |
| Résidence du Sultan<br>d'Agadez  | (A voir absolument)                                                                    |                                                       |            |
|                                  | Adresse : rue d'Ingall<br>Ville : Ingall<br>Département : Tchirozérine<br>Pays : Niger | Téléphone : 00227<br>Site Web : http://ingail.free.fr | <b>9</b>   |
| L'histoire du sultanat d'Agad    | lez                                                                                    |                                                       |            |
| Cette histoire est encore contro | versée                                                                                 |                                                       |            |
|                                  |                                                                                        |                                                       |            |
|                                  |                                                                                        |                                                       |            |
|                                  |                                                                                        |                                                       |            |
|                                  |                                                                                        |                                                       |            |
| <u>s</u>                         |                                                                                        |                                                       | >          |
|                                  |                                                                                        |                                                       | ×          |
|                                  | 王王王王王王                                                                                 | 第二日 日本 日本 日本                                          | the second |

Εμφανίζονται όλα τα δεδομένα που έχουν συμπληρωθεί. Το εικονίδιο δεν θα εμφανιστεί σε περίπτωση που τίποτα δεν έχει γραφτεί στους τομείς τους.

Ένα κλικ σε οποιοδήποτε εικονίδιο, σας επιτρέπουν την πρόσβαση στα δεδομένα του? πρόγραμμα, χάρτης, λειτουργία εκτύπωσης, φόρμα επικοινωνίας και το άρθρο, που ανοίγουν το ίδιο είδος της οθόνης.

The form Jcomments will move below the description either fully or as a link (see Section 28).

## 16. <u>Φόρμα Επικοινωνίας</u>

Θα εμφανιστεί με τη δημιουργία ενός μενού με Θα εμφανίστει με τη οημιουργία ένος μένου με 🥥 αυτό το εικονίοιο του lightdox αν υπό διεύθυνση ηλεκτρονικού ταχυδρομείου στα 💁 στοιχεία επικοινωνίας αυτού του τόπου.

| Sultan's residence                                                |                                                           |                          |  |
|-------------------------------------------------------------------|-----------------------------------------------------------|--------------------------|--|
| Résidence du Sultan<br>d'Agadez                                   | (Must see)                                                |                          |  |
|                                                                   | Town : Ingall<br>State : Tchirozérine<br>Country : Ingall | @ Email : ingail@free.fr |  |
| L'histoire du sultanat d'Agad<br>Cette histoire est encore contre | lez<br>oversée                                            |                          |  |
| Veur neme i                                                       | Your messa                                                | ige :                    |  |
| rourname.                                                         |                                                           |                          |  |
| Your e-mail :                                                     |                                                           |                          |  |
| Your subject :                                                    |                                                           |                          |  |
|                                                                   |                                                           |                          |  |
| Send                                                              |                                                           |                          |  |
|                                                                   |                                                           |                          |  |

αυτό το εικονίδιο του lightbox αν υπάρχει μια

Ολόκληρη η περιγραφή θα εμφανιστεί, απο κάτω θα προστεθεί η φόρμα επικοινωνίας με ορισμένους τομείς ταυτοποίησης.

Κατά την πρόσβασή σας από 🥨 <sub>α</sub>τη φόρμα επικοινωνίας θα φορτώσει ένα lightbox.

Εισάγωγή θα έχετε ένα χάρτη που εμφανίζει τον τόπο.

Εάν ο τόπος δεν έχει διεύθυνση e-mail, αυτό το παρακάτω μήνυμα θα εμφανιστεί.

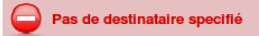

## **17.** <u>Φίλτρο</u>

Σας επιτρέπει να φιλτράρετε μερικά στοιχεία που εμφανίζονται στον χάρτη. Μόνο τα πεδία της Κατηγορίας, Πόλη, Περιοχή και τη Χώρα σας επιτρέπουν να επιλέξετε ένα στοιχεία στην αναπτυσσόμενη λίστα. Ο κατάλογος αυτός δεν θα εμφανιστεί σε περίπτωση που όλα τα ονόματα είναι απολύτως ίδια ή κανείς δεν τα είχε συμπληρώσει

| Filtre: | Appliquer Réinitialiser | Choisir une ville   ><br>Choisir un departement   > |
|---------|-------------------------|-----------------------------------------------------|
| Filtre: | Appliquer Reinitialiser | Choisir un pays 🗸                                   |

Το Φίλτρο σας επιτρέπει να αναζητήσετε μια λέξη ή μέρος της λέξης, για όλα τα δεδομένα στο GmapFP.

Το κουμπί επαναφοράς συνδυασμού παρέχει την προεπιλογή.

## 18. Διαδρομή

Το GMapFP σας επιτρέπει να σχεδιάζετε μια διαδρομή μεταξύ δύο τοποθεσιών. Αυτή η λειτουργία θα εμφανιστεί κάτω από τον χάρτη.

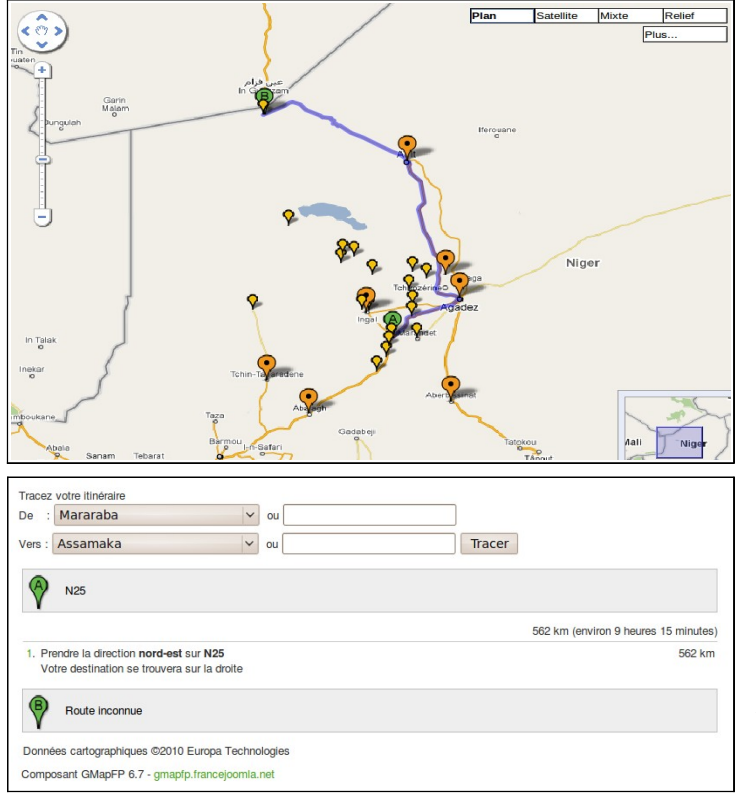

Εαν δεν υπάρχει δρόμος που να οδηγεί στην τοποθεσία που επιλέξατε ,ένα μύνημα θα εμφανιστει που θα σας πληροφορεί πω εμφανίστηκε ένα απροσδιόριστο σφάλμα...

Στην αναπτυσσόμενη λίστα, θα βρείτε τις τοποθεσίες που έχουν ήδη δημιουργηθεί, απλά πρέπει να την επιλέξετε και θα εμφανιστεί η διαδρομή του χάρτη ως κείμενο προς επιλογή

Έχεις την επιλογή να γράψεις επίσης όποια πόλη ή περιοχή θέλεις στο πεδίο δίπλα στην αναπτυσόμενη λίστα και να χρησιμοποιήσεις και τους δύο τρόπους μαζί αν θελήσεις.

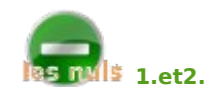

## 19. <u>GeoXml</u>

Η επιλογή GeoXml σας δίνει τη δυνατότητα να εμφανίζεται στον χάρτη σας, κάποια πολύγωνα, εικόνες ή άλλα αντικείμενα από χάρτες . Για να το κάνετε αυτό, θα χρειαστείτε ένα. kml αρχείο. Εδώ, θα ήθελα να σας δείξω μια εύκολη μέθοδος για να οικοδομήσετε τον χάρτη σας γρηγορότερα.

Από την έκδοση 7.0 είναι δυνατό να προσθέσετε περισσότερα από ένα αρχεία KML που πρ'επει να χωρίζονται με. ';'.

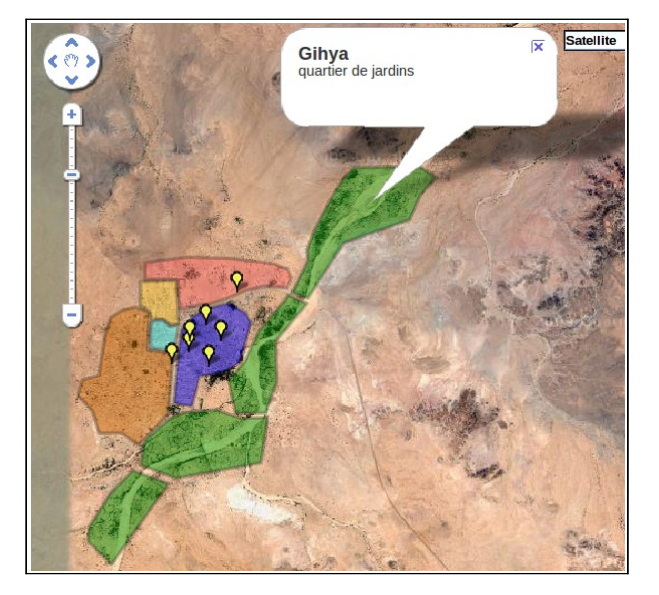

Όνομα και περιγραφή της περιοχής σας θα εμφανίζεται στο lightbox, θα πρέπει να συμπληρώσετε αυτές τις πληροφορίες απευθείας στο Google Maps

## 20. <u>Η φόρμα υποβολής τοποθεσιών</u>

Προφανώς, η φόρμα Διαχείρησης θα γίνει εκ νέου χρήση, με μια μικρή διαφορά από την επιλογή που θα γίνει στο Εξελιγμένοι Παράμετροι του μενού σας (βλέπε παράγραφο 10)..

Στο κάτω μέρος ένα κουμπί θα επιτρέπει το χρήστη να προτείνει μια Submit

🌠 Δηλώνει υποχρεωτικά πεδία .

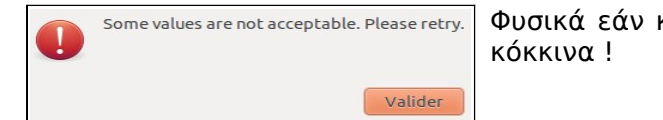

Φυσικά εάν κάποια υποχρεωτικά πεδία δεν συμπληρωθούν θα γίνουν κόκκινα !

#### 21. Η φόρμα διαχείρισης των θέσεων στο Frontend

Κάθε χρήστης θα μπορεί να ενημερώνει τις περιγραφές των τοποθεσιών του ,δημοσιευμένες ή μη,κτλπ.

|               |                        |        | Publish    | Unpublish | Сору           | Delete     | Edit N    | D<br>lew |
|---------------|------------------------|--------|------------|-----------|----------------|------------|-----------|----------|
| Filter:       | Go Rese                | et     | Choose a t | own 💌 Cho | oose a state ] | ▼ Choose a | category  | •        |
| #             | Place name             | Town : |            | State :   | Order 🔺 🦓      | Category   | Published | I ID     |
| Display # 100 | •                      |        |            |           |                |            |           |          |
| Component GI  | MapFP 7.5 - gmapfp.org |        |            |           |                |            |           |          |

Ένα κλικ ή ένα κουμπί Επεξεργασία θα ανοίγει μια προγραμμένη φόρμα για επεξεργασία.

## 22. <u>Εκτύπωση</u>

jcon ένα εικονίδιο στην φόρμα θα σας επιτρέπει να εκτυπώνετε μια επαφή και την περιγραφή της .Οι ρυθμίσεις εκτύπωσης της σελίδας σου μπορούν να τροποποιηθούν από το CSS.

Κάντε κλικ στην εκτύπωση που εμφανίζεται στο κάτω αριστερό μέρος του παραθύρου που ανοίγει.

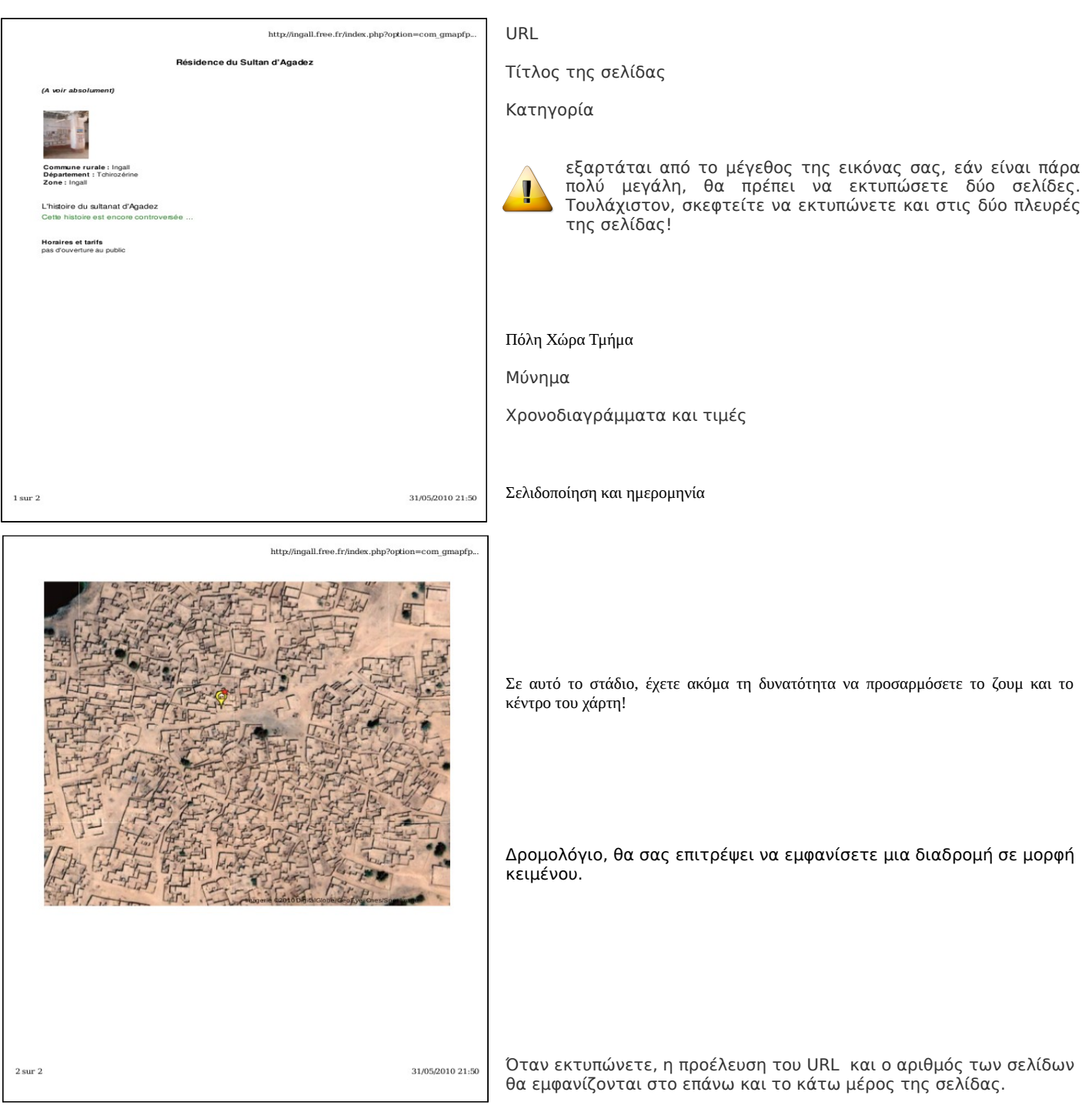

## Η χρήση των πρόσθετων

Ένα πρόσθετο έχει ως στόχο να συμπληρώσει μια εφαρμογή υποδοχής και να της δώσει νέες δυνατότητες.

### 23. <u>GMapFP Πρόσθετο v2.10</u>

Το πρόσθετο σας επιτρέπει να εισάγετε τον Χάρτη GMapFP στα άρθρα σας. Το μονο που χρειάζετε είναι να σεβαστείτε το συντακτικό που θα σας βοηθήσει γράφοντας το στο σημείο που θα θέλετε να εμφανιστεί.

Το συντακτικό που υπάρχει ανάμεσα στους γάντζους είναι στην ακόλουθη μορφή :

{gmapfp paramètre="xx" paramètre="xx"}

Μπορείς να εισάγεις όσες παράμετρους θελήσεις .Κάθε παράμετρος πρέπει να χωρίζεται με κενό. Οι τιμές των παραμέτρων εγγράφονται σε εισαγωγικά .Η λίστα με όλες τις παράμετρους που χρησιμοποιούνται :

| Parameters                                                                                | Syntax of parameter                                                      | Value                                                                                          |
|-------------------------------------------------------------------------------------------|--------------------------------------------------------------------------|------------------------------------------------------------------------------------------------|
| Τοποθεσίες                                                                                | id="xx"                                                                  | Ν° από ταυτότητα τοποθεσίας                                                                    |
| Κατηγορία και Ομάδες Κατηγοριών                                                           | catid="xx"                                                               | Ν° από ταυτότητα κατηγορίας ή ομάδας κατηγοριών                                                |
| Πλάτος του Χάρτη                                                                          | lmap="xxx"                                                               | Τιμή σε pixel                                                                                  |
| Μήκος του Χάρτη                                                                           | hmap="xxx"                                                               | Τιμή σε pixel                                                                                  |
| Ζούμ στον Χάρτη                                                                           | zmap="xx"                                                                | hte τιμή ζούμ : 1 to 18                                                                        |
| Διαδρομή                                                                                  | itin="1" or itin="2"                                                     | Παρουσία απουσία της δυνατότητας                                                               |
| Εμφανίζει τον τύπο του Χάρτη στον<br>Χάρτη                                                | bar_psm="1" or bar_psm="2"                                               | Παρουσία απουσία της δυνατότητας                                                               |
| Εμφανίζει μια μπάρα πλοήγησης του<br>χάρτη                                                | <pre>bar_z_nav="1" or bar_z_nav="2"</pre>                                | Παρουσία απουσία της δυνατότητας                                                               |
| Εμφανίζει την κλίμακα του Χάρτη                                                           | ech="1" or ech="2"                                                       | Παρουσία απουσία της δυνατότητας                                                               |
| Εμφανίζει τον τύπο από τον επιλεγμένο<br>δείκτη                                           | <pre>click_over="1" or click_over="2"</pre>                              | Παρουσία απουσία της δυνατότητας                                                               |
| Εμφανίζει μενού«περισσότερες<br>πληροφορίες»                                              | more="1" or more="2"                                                     | Παρουσία απουσία της δυνατότητας                                                               |
| Εμφανίζει επιλογή λειτουργίας ''γη''                                                      | map_earth="1" or map_earth="2"                                           | Παρουσία απουσία της δυνατότητας                                                               |
| Εμφανίζει επιλογή λειτουργίας<br>''ιβρυδικός''                                            | map_hyb="1" or map_hyb="2"                                               | Παρουσία απουσία της δυνατότητας                                                               |
| Εμφανίζει επιλογή λειτουργίας ''φυσικός''                                                 | <pre>map_phy="1" or map_phy="2" :</pre>                                  | Παρουσία απουσία της δυνατότητας                                                               |
| Εμφανίζει επιλογή λειτουργίας<br>''κανονικός''                                            | map_nor="1" or map_nor="2"                                               | Παρουσία απουσία της δυνατότητας                                                               |
| Εμφανίζει επιλογή λειτουργίας<br>''δορυφορικός''                                          | <pre>map_sat="1" or map_sat="2"</pre>                                    | Παρουσία απουσία της δυνατότητας                                                               |
| Επιλογή για εμφάνιση Χάρτη από<br>προεπιλογή                                              | map_choix="x"                                                            | 1=>χάρτης, 2=>δορυφόρος,<br>3=>Υβριδικός, 4=Φυσικός                                            |
| Εμφανίζει ένα αρχείο GeoXml                                                               | kml_files="URL"                                                          | Βλέπε GeoXml παράγραφο                                                                         |
| Εμφανίζει την ζώνη ελέγχου                                                                | zzoom="1" or zzoom="2"                                                   | Παρουσία απουσία της δυνατότητας                                                               |
| Ενεργοποιήστε το ζουμ με την ρόδα<br>ποντικιού                                            | mzoom="1" or mzoom="2"                                                   | Παρουσία απουσία της δυνατότητας                                                               |
| Καθορισμός θέσης με χειροκίνητο<br>κεντράρισμα του χάρτη (γεωγραφικό<br>μήκος και πλάτος) | <pre>map_centre_lng="xx,xxxxxxxxxx" map_centre_lat="xx,xxxxxxxxxx"</pre> | Γεωγραφικό μήκος και πλάτος, και στα τα<br>δύο πρέπει να δωθεί μέγεθος για να<br>λειτουργήσει. |

| Αυτό το χαρακτηριστικό σας δίνει τη<br>δυνατότητα να κεντράρετε έναν χάρτη<br>με τις πληροφορίες που περιέχονται στο<br>selectioned ID, γεωγραφικό πλάτος,<br>μήκος και ζουμ. | map_centre_id="id" | Αν το"mzoom» χρησιμοποιείται, επικρατεί στην<br>λειτουργία ζουμ "map_centre_id". |
|----------------------------------------------------------------------------------------------------|--------------------|----------------------------------------------------------------------------------|
|----------------------------------------------------------------------------------------------------|--------------------|----------------------------------------------------------------------------------|

## 24. Πρόσθετο Αναζήτησης

Σας επιτρέπει την αναζήτηση στα δεδομένα του GmapFP, χρησιμοποιώντας το ένθετο της αναζήτησης του Joomla.

Το πρόσθετο Αναζήτησης είναι εγκατεστημένο στην διαδρομή /plugins/search. Είναι ειδικευμένο σε μια εφαρμογή ; Εάν αυτό το πρόσθετο δεν υπάρχει , το ένθετο αναζήτησης του Joomla δεν θα μπορεί να βρει κανένα αποτέλεσμα μέσα στην εφαρμογή τουe GmapFP.

GMapFP πρόσθετο αναζήτησης ,προσθέσετε πεδίο «Τοποθεσια» στην αναζήτηση.

| Recherche de                                      | mots-clés: résidence                                                | Recherche              |            |
|---------------------------------------------------|---------------------------------------------------------------------|------------------------|------------|
| O Tous les r                                      | nots O N'importe quel mot O Phrase exacte                           |                        |            |
| Classement:                                       | Plus récent en premier 🗸                                            |                        |            |
| Recherche un<br>Fils d'actu                       | lquement: 👿 Lieux 🗌 Articles 🗌 Liens web 🗌 Co<br>alités             | ontacts 🗌 Catégories 🗌 | ] Sections |
|                                                   |                                                                     |                        |            |
| Recherche de                                      | mots-clés résidence                                                 |                        |            |
| Recherche de<br>1 résultats trou                  | mots-clés résidence                                                 |                        |            |
| Recherche de<br>1 résultats trou                  | mots-clés <b>résidence</b><br>ivés.                                 | Affiche                | # 100 ~    |
| Recherche de<br>1 résultats trou<br>1. Ingall : R | mots-clés <b>résidence</b><br>ivés.<br>iésidence du Sultan d'Agadez | Affiche                | # 100 ~    |

Η δυνατότητα αναζήτησης του Joomla θα δώσει όλα τα αποτελέσματα που βρίσκει στην ιστοσελίδα σας με το επιλεγμένο αναζήτησης. Για μόνο τα αποτελέσματα που περιέχονται στις κατασχέσεις GMapFP (θέση, περιγραφή, κλπ..), θα ελέγξει το "Τοποθεσίες".

## 25. <u>Χmap Πρόσθετο</u>

Αυτό πρόσθετο προσθέτει όλες τις συνδέσεις GMapFP σε «χάρτη της τοποθεσίας σας ". Με Xmap συστατικά, όλα τα μέρη σας που δημιουργήθηκαν με GMapFP θα βρίσκονται ανεξάρτητα από τις μηχανές αναζήτησης.

Η εφαρμογή XMAP για Joomla! 1.5 ειναι απαραίτητη.

Για να εγκαταστήσετε Xmap πρόσθετο, που πρέπει να κάνετε άμεσα σε Xmap συνιστώσα που θα επιτρέπει στο μενού του / επέκταση για να εγκαταστήσετε Xmap πρόσθετο του GmapFP ..

### 26. <u>Μεταφρασμένο αρχείο για JommFish!</u>

Γίνεται αναφορά για την εγκατάσταση αυτών των αρχείων σε ιστότοπους που JoomFish συμπεριλαμβανομένου ενός μικρού χρήσιμου βίντεο ακόλουθη διεύθυνση στο 7,05 12. http://www.youtube.com/watch?v=thUNIJe0OXA&feature=player embedded#

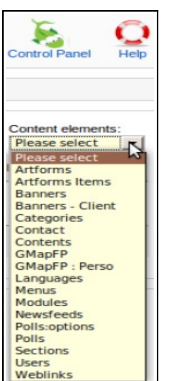

Μετά την εγκατάσταση, της Joomfish εφαρμογής σας, έχετε δύο νέα στοιχεία περιεχομένου να μεταφράσετε :

GMapFP να μεταφράστει το σύνολο τοπωνύμιο et όλα τα πεδία να συμπληρώσετε και την περιγραφή επίσης.

GMapFP perso, σας επιτρέπει να μεταφράσετε όλα τα πεδία που έχετε δημιουργήσει.

## 27. <u>GMapFP ένθετο</u>

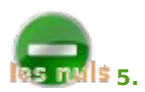

Μετά την εγκατάσταση του ένθετου, αυτό ρυθμίζετε αυτόματα. Απλά πρέπει να το ενεργόποιήσετε στην μονάδα διαχείρισης. Με κλικ, μπορείτε να έχετε πρόσβαση στις ρυθμίσεις του να αναδείξει το νέο ενθετο σας σε ένα ή ορισμένα ή όλα σελίδα της ιστοσελίδας σας.

| 🔻 Paramètres du modu           | ıle                |
|--------------------------------|--------------------|
| Action du module               | 1 lieu aléatoire 💽 |
| Suffixe de classe de<br>module |                    |
| Paramètres avancés             |                    |

Σας επιτρέπει να εμφανίσετε είτε,
 μια τυχαία τοποθεσία,
 ή την τελευταία αποθηκευμένη τοποθεσία,
 Με επιλογή για να δουλέψει ως ένθετο

Στις εξελιγμένες ρύθμισεις θα διαχειριστείτε την προσωρινή μνήμη.

Στο ένθετο στο Front-end θα εμφανιστούν ως εξής, Εικόνα στα δεξιά και τοποθεσία και όνομα στα αριστερά. Ένα κλικ πάνω τους θα ανοίξει το lightbox.

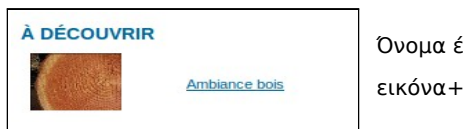

Όνομα ένθετου εικόνα+όνομα τοποθεσίας

In the documentation "For less dummies" exist a solution for a map module Στο αρχείο βοήθειας "Για λιγότερο αρχάριους" υπάρχει η λύση για το ένθετο Χάρτη.

## 28. JComments Συμβατ'οτητα

Jcomments επιτρέπει στους επισκέπτες να γράφουν ένα σύντομο σχόλιο για τα άρθρα. Ένα κουμπί θα υπάρχει στον επεξεργαστή κειμένων σας

JComments ON JComments OFF

Είναι κατάλληλο για τη διαχείριση τοποθεσιών του GMapFP, σημαίνει ότι μπορείτε να προσθέσετε σχόλια σε κάθε χώρο σας. Η εμφάνιση των σχόλιων θα έρθει στο lightbox όπως στην παρακάτω περιγραφή.

| Nom (obligatoire)             |
|-------------------------------|
| Adresse email (obligatoire)   |
| Url de votre site Web ou Blog |
|                               |
|                               |
|                               |
|                               |

- Είτε σαν φόρμες όπως αυτή αριστερά
  - ή σαν απλό λινκ που θα ανοίγει το σχόλιο.

Ajouter un Commentaire

Θα αναφερθούμε στην τεκμηρίωση του <u>Jcomments</u> σχετικά με την χρήση του

Μετά την εγκατάσταση, το **Jcomments** ενεργοποιήτε μέσα από τις ρυθμίσεις του GMapFP .

## Επιλογος

Το φυλλάδιο αυτό δεν μπορεί να απαντήσει σε όλες τις ερωτήσεις που μπορεί να έχετε. Είναι στο χέρι σας τώρα για να χρησιμοποιήσετε ContactMap! και να το δοκιμάσετε. Το μόνο που επιθυμώ ότι αυτό το φυλλάδιο να σας κατευθύνει στα πρώτα βήματα της διαδικασίας, και μη διστάσετε να μοιραστείτε τα πειράματά σας, τα σχόλιά σας ή τις προτάσεις σας στο forum του http://www.gmapfp.org/ στο σχετικό τμήμα.